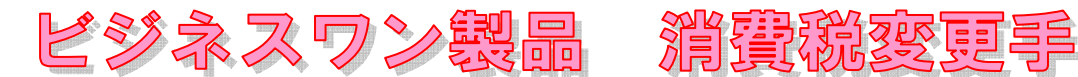

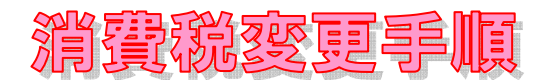

株式会社ビジネス・ワン

## フォーム名人REBOクラシック

フォーム名人REBOクラシックにて消費税率設定方法を変更する場合、フォーム編集画面の画面 上部にあるフィールドのプロパティバーより設定の変更が可能です。

| ) 文 | 字( <u>C</u> ) | 図形(L)      | 表示(⊻)   | ~しづ(上  | )      |        |    |        |   |
|-----|---------------|------------|---------|--------|--------|--------|----|--------|---|
| ŧ   |               |            |         |        |        |        |    |        |   |
|     | × 📭           | <b>Q Q</b> | 100%    | •      | E 23   | 8      |    |        |   |
| -   | 8 - 4         |            |         |        | 01     |        |    | 周面回    | H |
| 文字  | =   71-       | ル 設定       | フィールド位置 | 計算式    | 文字の    | 1582   |    |        |   |
| ((1 | 0]+[14])      | *0.08      |         |        |        |        | 確定 | フィールト選 | 択 |
| 1   | -   - [×      | ÷ <        | ]] [(   | ] [-1] | [-2] [ | -3] CA | 1  |        |   |
| -   |               |            |         |        |        |        | -  |        |   |

※手順※

①消費税金額が入る「フィールド」をクリック後、画面上部にあるフィールドのプロパティバーより計 算式タブをクリック。

②表示された計算式設定項目内の消費税率(該当金額×0.08)に変更

※フィールドのプロパティバーが表示されていない場合、画面上部メニュバーより「表示(V)」からフィールドの プロパティ(P)にチェックがついているか確認し付いていなければ項目をクリックし設定。

## ● フォーム名人REBO(表作成での文字入力枠作成の場合)

フォーム名人REBOにて消費税率設定方法を変更する場合、フォーム編集画面の画面上部メニューバ ーより「ファイル (F)」→「フォーム設定 (E)」よりその他の設定にて変更することが可能です。

| 用紙設定 | 印刷設定   | 印刷内容          | プロパティ | その他の設定 | Ē |  |
|------|--------|---------------|-------|--------|---|--|
| 消費利  | 〔率(T): | <b>50</b> 😫 9 | к     |        |   |  |
|      |        |               |       |        |   |  |
|      |        |               |       |        |   |  |
|      |        |               |       |        |   |  |
|      |        |               |       |        |   |  |
|      |        |               |       |        |   |  |
|      |        |               |       |        |   |  |

## ● フォーム名人REBO(フィールド設定での文字入力枠作成の場合)

フォーム名人REBOにて消費税率設定方法を変更する場合、フォーム編集画面の画面 内にあるプロパティバーより設定の変更が可能です。

| /書式 / スタイル / フォント / 配置 / 計算式 /             |  |
|--------------------------------------------|--|
| <ul> <li>計算式の直接入力</li> <li>計算式:</li> </ul> |  |
| ([12]+[13])*0.08                           |  |
| +-×÷ (7] [7] BS DEL AC                     |  |
| フィールドの設定 緑の属性   塗りつぶしの属性   その他             |  |

※手順※

mit h

①消費税金額が入る「フィールド」をクリック後、画面内にあるプロパティバーより計算式タブをクリ ック。

②表示された計算式設定項目内の消費税率(該当金額×0.08)に変更

※プロパティバーが表示されていない場合、画面上部メニュバーより「表示 (V)」からフィールドの

プロパティ(P)にチェックがついているか確認し付いていなければ項目をクリックし設定。

## ● 各種積算システム(でんきやさん・せつびやさん・見積クリエイト・建築名人 消防点検工事見積)

| ~ | 運搬費                              | 5.00                   | % 🕶            | 5.00          | % -                   |
|---|----------------------------------|------------------------|----------------|---------------|-----------------------|
| 7 | 諸経費                              | 5.00                   | % -            | 5.00          | % •                   |
| Г | 申請手続費                            | 0.00                   | % 🕶            | 0.00          | % •                   |
| Г |                                  | 0.00                   | % -            | 0.00          | % •                   |
| Г |                                  | 0.00                   | % •            | 0.00          | % •                   |
| Г |                                  | 0.00                   | % -            | 0.00          | % -                   |
| Г |                                  | 0.00                   | % •            | 0.00          | % •                   |
| Г |                                  | 0.00                   | % •            | 0.00          | % -                   |
| - | 消費税                              | 8.00                   | % -            | 8,00          | % -                   |
| 金 | 見積条件経費率の金額<br>額(M)   数量(D)   その作 | 額補正(A): [<br>也(O)   雑材 | 切り捨て(<br>材料(Z) | 100円単<br>一共通費 | 单位) <u>-</u><br>費(C)… |

※手順※

・新規見積作成の場合

新規作成時に表示される見積条件の設定画面より消費税率を変更する事が可能です。

・見積作成中の場合

画面上部メニューバーより設定(S)→見積条件の設定(E)より変更。